#### Mass Immunization Module

#### What is Mass Immunization Module

Mass Immunization Module (MIM) is a part of the Children and Hoosiers Immunization Registry Program (CHIRP). It is designed to allow for quick entry of hundreds of patients who receive one or two vaccinations at one location. It is not intended to replace CHIRP, but to facilitate the quick entry of data during a mass immunization event.

#### Who can have access to MIM

- You must be a CHIRP user with basic understanding of CHIRP
- You must have need to access MIM due to a planned mass immunization event or administration of Novel H1N1
- Call the helpdesk and ask for Dusty Quick or Cameron Minich. Watch online for additional information.

# Current Approved MIM Events

- School clinics (Tdap and MCV4 vaccine only)
- Flu clinics (both school and non-school)(seasonal flu only)
- Novel H1N1 flu clinics (H1N1 vaccine only)

#### Mass Immunization Module Log-In

- You must have contacted the CHIRP helpdesk for access.
- Login to CHIRP as you normally would.
- If you typically select an IRMS or facility, please do so before continuing.

| 🖉 CHIRP-Web Login Pag                             | je - Windows Internet Explorer                                                                                                    |                                                                             |
|---------------------------------------------------|----------------------------------------------------------------------------------------------------|-----------------------------------------------------------------------------|
| 😌 💽 🔻 🙋 https:/                                   | //chirp.in.gov/login.jsp                                                                                                    |                                                                             |
| File Edit View Fav                                | orites Tools Help                                                                                                    |                                                                             |
| 😭 🏟 🌈 CHIRP-V                                     | Veb Login Page                                                                                                    |                                                                             |
| Ł                                                 | CHIRP-Web Login                                                                                                    | Date: July 6, 2009                                                          |
| 888-227-4439                                      | Password :                                                                                                    |                                                                             |
|                                                   |                                                                                                    | Forgot Password                                                             |
| ▼ Main                                            |                                                                                                    |                                                                             |
| Home                                              |                                                                                                    |                                                                             |
| Lognit                                            |                                                                                                    | Clear                                                                       |
| Patient                                           |                                                                                                    | Cicui                                                                       |
| Vaccinations                                      |                                                                                                    |                                                                             |
| Settings                                          | Defee lancing in:                                                                                                    |                                                                             |
| Exports                                           | Before logging in.                                                                                                    |                                                                             |
| <ul> <li>Job Queue</li> </ul>                     | - Enable your browser to accent cookies. Th                                                                                                    | is is required to use the application                                       |
| <ul> <li>Change Password</li> <li>Help</li> </ul> | <ul> <li>Enable your browser to accept cookes. If</li> <li>Enable your browser for scripting. This is</li> <li>Disable popup blocker for this site. This is</li> </ul> | required to use the application.<br><b>required</b> to use the application. |
| Version: 4.5.2.2                                  |                                                                                                    |                                                                             |

#### Mass Immunization Module Log-In

• Once logged in and at the patient search screen, click on *Select Application* on the menu bar under the logout item.

|                                   | ,, combining out patient_sections |                      |                              |                           |
|-----------------------------------|-----------------------------------|----------------------|------------------------------|---------------------------|
| le Edit View Fav                  | vorites Tools Help                |                      |                              |                           |
| CHIRP-F                           | Patient Search - Simple           |                      |                              |                           |
| 3                                 | Logged in: PENNY LEW              | S (IRMS: 99)         |                              | Date: July 6, 2009        |
| The second                        | Patient Search                    |                      | Click <u>here</u> to         | use the 'advanced' search |
| 888-227-4439                      | First Name or Initial:            |                      | WIC ID:                      |                           |
|                                   | Last Name or Initial:             |                      | SIIS Patient ID / Bar Code:  |                           |
|                                   | Birth Date:                       |                      | Chart Number:                |                           |
| lain                              | Family and Address Info           | rmation:             |                              |                           |
| lome                              | Guardian First Name:              |                      | Mother's Maiden Name:        |                           |
| .ogout                            | Street.                           | O P.O. Box:          | Street:                      |                           |
| Select Application<br>Select IRMS | City:                             |                      | State:                       | select <del>+</del>       |
| Select Facility                   | Zip Code:                         |                      | Phone Number:                |                           |
| select VFC Pin<br>avorites        | Check here if adding              | a new patient.       |                              |                           |
| atient                            |                                   |                      |                              |                           |
| accinations                       |                                   | Add Anon             | vmous Clear                  | Reset Search              |
| ead                               |                                   |                      |                              |                           |
| KWS                               | Note: When searching by           | First and/or Last Na | ame, you may use % or as wil | dcard characters.         |

# Mass Immunization Module Log-In

- From the Application drop down select "Mass Immunization" and click SUBMIT.
- You will be returned to the CHIRP homepage, but you have also been logged into Mass Immunization Module of CHIRP.

|              | ://chirp.in.gov/selectApplica                                                     | ation.do                                            |                    |
|--------------|-----------------------------------------------------------------------------------|-----------------------------------------------------|--------------------|
| Edit View Fa | vorites Tools Help                                                                |                                                     |                    |
| 🕸 🌈 CHIRP-   | Choose Application                                                                |                                                     |                    |
|              |                                                                                   |                                                     |                    |
| <b>.</b>     | Longed in: PENNY LE                                                               | WIS (IRMS: 99)                                      | Date: July 6 2009  |
|              | Logged in: PENNY LE<br>Select Application                                         | EWIS (IRMS: 99)                                     | Date: July 6, 2009 |
|              | Logged in: PENNY LE<br>Select Application<br>Choose an Applicatio                 | EWIS (IRMS: 99)<br>on for this session.             | Date: July 6, 2009 |
|              | Logged in: PENNY LE<br>Select Application<br>Choose an Applicatio<br>Application: | EWIS (IRMS: 99)<br>In for this session.<br>Standard | Date: July 6, 2009 |

# Using Mass Immunization

A CHIRP-Mass Immunizations Main Page - Windows Internet Explo

- Using MIM is similar to using regular CHIRP.
- Once logged into MIM you will be on the homepage again, but your menu bar has fewer options.
- Before adding vaccination records you must first adjust your Personal Settings.

| File Edit View Fa                                               | vorites Tools Help                                                                                                    |
|-----------------------------------------------------------------|----------------------------------------------------------------------------------------------------|
| 🚖 🎄 🌈 CHIRP-                                                    | Mass Immunizations Main Page                                                                                                    |
| <b>R</b>                                                        | *** The New and Improved VFC Eligbility Statement is available. <u>Click here for the the most updated</u><br>version, June 2009. ***<br>The 2009-2010 School Immunization Requirements are now available in the Document Center |
| 888-227-4439                                                    | The School Nurse Module is available, <u>please click here for the updated School Nurse information.</u><br>Public and Private Medical Facilities, <u>please click here for current information about HIPAA and CHIRF</u>        |
| ▼ Main<br>Home                                                  | 🚯 🔕 🔬 🦪 🚯                                                                                                    |
| Login                                                           | Document Center Local Reports User Group Meetings Order Forms CHIRP Training                                                                                                    |
| Select Application<br>Select IRMS<br>Select Facility<br>Patient | News & Updates<br>Forgot Password Feature<br>To use CHIRP's FORGOT PASSWORD feature, your email address must be associated with your<br>account.                                                                                 |
| Toolbox     Reports     Settings     Personal                   | <b>Do you know who is online in your county?</b><br>If you didn't know before, you can know now. <u>Click here</u> to select your county and see who else<br>is using CHIRP in your area.                                        |
| Reminder Recall<br>Help                                         | New Refrigerator/Freezer and Cold Chain Policies - Updated 03/09<br>ISDH Refrigerator - Freezer Policy 2-18-2009<br>ISDH Cold Chain Failure Relian 2, 18, 2000                                                                   |

# Using Mass Immunization Adding Lot Defaults

Version: 4.5.2.2

- From the menu click on *Settings* and then click on *Personal*.
- All vaccine lot numbers you will be using during the MIM <u>must</u> be listed in your personal settings under Lot Defaults.
- To add a new Lot click on *click to add* next to Lot Defaults.

|                                   | 100                                      |                                                                       |                           |           |                  |
|-----------------------------------|------------------------------------------|-----------------------------------------------------------------------|---------------------------|-----------|------------------|
| 😪 💿 🔻 🙋 https:/                   | //chirp.in.gov/persor                    | nal_settings.jsp                                                      |                           |           |                  |
| File Edit View Fav                | orites Tools Hel                         | p                                                                     |                           |           |                  |
| 😭 🎲 🌈 CHIRP-P                     | ersonal Settings                         |                                                                       |                           |           |                  |
| <b>P</b> .                        | Logged in: PEN                           | INY LEWIS (IRMS: 99)                                                  |                           | Dat       | te: July 6, 2009 |
|                                   | Personal Settin                          | gs                                                                    |                           |           |                  |
| Jan Barris                        | Patient Defaults                         | s click to update                                                     |                           |           |                  |
| 7 ~                               | City: INDIANAPOLIS                       |                                                                       | Zip Code:                 |           |                  |
|                                   | State: INDIANA                           |                                                                       | Phone Area Code: (317)    |           |                  |
| 000 227 4420                      |                                          |                                                                       |                           |           |                  |
| 000-227-4433                      | Vaccination Defaults click to update     |                                                                       |                           |           |                  |
|                                   | Vaccinator: BUNNY, BUGS MD Facility: ISD |                                                                       |                           | ACILITY   |                  |
|                                   | Lot Defaults cl                          | ick to add                                                            |                           |           | 1                |
| Home                              | Vaccine/Med<br>Name                      | Manufacturer / Lot Number / Facility / Pub Supp / Exp Date            |                           |           |                  |
| Login<br>Logout                   | Tdap                                     | ABBOT / 9482734982734923 / ISDH TEST MEMBER / Private<br>/ 10/31/2010 |                           |           | update delete    |
| Select Application<br>Select IRMS | Tdap                                     | MICROBIAL DIS/OSAKA U                                                 | //238TE3TL0T/ / Public /0 | 1/01/2025 | update delete    |
| Select Facility                   | Vaccine Default                          | t Volume click to add                                                 |                           |           |                  |
| Patient                           | Vaccine/Med Na                           | ame                                                                   | Default Volume            |           |                  |
| Denet                             |                                          |                                                                       |                           |           |                  |
| Reports                           | Droforoncos                              |                                                                       |                           |           |                  |
| Personal                          | Feature                                  |                                                                       | Status:                   |           |                  |
| Personal<br>Reminder Recall       | Automatic City /                         | State / Zin Code Population                                           | Enabled                   | enst      | le/disable       |
| Help                              | Automatic ony /                          | orate i zip oode i opulation                                          | Lindbird                  | Citat     | 1010100010       |

# Using Mass Immunization Adding Lot Defaults

- This screen appears after clicking on *click to add*.
- Select the appropriate vaccine under Vaccine Description.
- Click on *click to select* next to the Manufacturer to display current inventory.
- Select the appropriate lot number and click *Add/Update Now*.
- If the lot is not available, log-out and return to CHIRP to add the lot to the vaccine inventory.

| Edit View Fay | vorites Tools Help                |                                |                    |
|---------------|-----------------------------------|--------------------------------|--------------------|
| 🕸 🏾 🏉 CHIRP-I | ot Defaults Add/Update            |                                |                    |
|               | Logged in: PENNY LEWIS (I         | RMS: 99)                       | Date: July 6, 2009 |
|               | Vaccine Description:              | Tdap                           | •                  |
|               | Manufacturer:                     | ABBOT                          | Click to select    |
|               | Lat Number                        | 9482734982734923               |                    |
|               | Lot Number:                       |                                |                    |
| -227-4439     | Expiration Date:                  | 10/31/2010                     |                    |
| -227-4439     | Expiration Date:<br>Lot Facility: | 10/31/2010<br>ISDH TEST MEMBER |                    |

### Using Mass Immunization Adding Lot Defaults

- Remember that all lots that are to be used in MIM must be in the inventory and in the personal settings of all individuals who will be doing data entry.
- MIM will work without lot numbers, but they are required. Failure to use lot numbers will cause you to lose access to MIM and possibly Novel H1N1 vaccine.
- Once your lot numbers are set you are ready to proceed.

| 💽 🗢 🙋 https                                 | //chirp.in.gov/lot_defaults_update | .jsp             |                      |
|---------------------------------------------|------------------------------------|------------------|----------------------|
| e Edit View Fa                              | vorites Tools Help                 |                  |                      |
| 🕸 🌈 CHIRP-                                  | Lot Defaults Add/Update            |                  |                      |
| R                                           | Logged in: PENNY LEWIS (I          | RMS: 99)         | Date: July 6, 2009   |
| A A A                                       | Vaccine Description:               | Tdap             | *                    |
| Cree.                                       | Manufacturer:                      | ABBOT            | Click to select      |
|                                             | Lot Number:                        | 9482734982734923 |                      |
| 18-227-4439                                 | Expiration Date:                   | 10/31/2010       |                      |
|                                             | Lot Facility:                      | ISDH TEST MEMBER |                      |
| in<br>ome<br>gin                            | Publicly Supplied:                 | N                |                      |
| Logout<br>Select Application<br>Select IRMS |                                    | Cancel           | Reset Add/Update Now |

### Using Mass Immunization Searching for a Patient

- From the menu click on *Patient* then *Search/Add*
- MIM does not allow for wild cards, and matches on date of birth and initials
- If you do not have the actual date of birth you will not be able to find the patient
- All three search fields are required

| 😋 🍚 🔻 🙋 https:/    | //chirp.in.gov/mi_patient_search.jsp |                    |
|--------------------|--------------------------------------|--------------------|
| File Edit View Fav | orites Tools Help                    |                    |
| 🚖 🎲 🌈 Patient S    | earch                                |                    |
|                    | Logged in: PENNY LEWIS (IRMS: 99)    | Date: July 6, 2009 |
|                    | Patient Search Patient Information   |                    |
| De                 | First Name or Initial:               |                    |
|                    | Last Name or Initial:                |                    |
| 888-227-4439       | Birth Date:                          |                    |
|                    |                                      | Run Search         |
| Home               |                                      |                    |
| Login              |                                      |                    |
| Logout             |                                      |                    |
| Select Application |                                      |                    |
| Select IRMS        |                                      |                    |
| Select Facility    |                                      |                    |
| Search/Add         |                                      |                    |
| Toolbox            |                                      |                    |
| Reports            |                                      |                    |

# Using Mass Immunization Searching for a Patient

- This search will return only patients have the date of birth 01/01/2001.
- This search will return patients whose first name begins with "T" and a DOB of 01/01/2001.
- This search will also return patients whose last name begins with "T" and a DOB of 01/01/2001.
- This search will also return patients whose first and last name begins with "T" and a DOB of 01/01/2001.

| 🖉 Patient Search - Wind | ows Internet Explorer                 |              |                    |
|-------------------------|---------------------------------------|--------------|--------------------|
| 📀 💿 🗢 🙋 https:/         | //chirp.in.gov/mi_patient_searc       | h.jsp        |                    |
| File Edit View Fav      | vorites Tools Help                    |              |                    |
| 😭 🎄 🌈 Patient S         | Search                                |              |                    |
|                         | Logged in: PENNY LEWIS                | 3 (IRMS: 99) | Date: July 6, 2009 |
|                         | Patient Search<br>Patient Information |              |                    |
| The                     | First Name or Initial:                | tom          |                    |
|                         | Last Name or Initial:                 | test         |                    |
| 888-227-4439            | Birth Date:                           | 01/01/2001   |                    |
|                         | 10                                    |              | Run Search         |
| ▼ Main                  |                                       |              |                    |
| Home                    |                                       |              |                    |
| Login                   |                                       |              |                    |
| Logout                  |                                       |              |                    |
| Select Application      |                                       |              |                    |
| Select Facility         |                                       |              |                    |
| ▼ Patient               |                                       |              |                    |
| Search/Add              |                                       |              |                    |
| Toolbox                 |                                       |              |                    |

# Using Mass Immunization Searching for a Patient

- Scroll down the list to find the appropriate patient.
- When you find the patient, simply click on the arrow next to the patient name to bring up the demographics page.

| Patient Search - Windov                                                                                         | vs Interne | et Explorer     |                               |                                              |                                   |                     |                       |                  |
|----------------------------------------------------------------------------------------------------|------------|-----------------|-------------------------------|----------------------------------------------|-----------------------------------|---------------------|-----------------------|------------------|
| 📀 💿 🗢 🙋 https://c                                                                                               | chirp.in.g | ov/mi_search_r  | esults.jsp                    |                                              |                                   |                     |                       |                  |
| File Edit View Favor                                                                                            | ites To    | ols Help        |                               |                                              |                                   |                     |                       |                  |
| 🏠 🎲 🌈 Patient Sea                                                                                               | arch       |                 |                               |                                              |                                   |                     |                       |                  |
|                                                                                                    | Logged     | in: PENNYL      | EWIS (IRMS                    | 3: 99)                                       |                                   |                     | Date                  | : July 6, 2009   |
|                                                                                                    | Patien     | t Search        |                               |                                              |                                   |                     |                       |                  |
|                                                                                                    | Search     | h Criteria      |                               |                                              |                                   |                     |                       |                  |
| 888-227-4439                                                                                                    | Patier     | nts found with: | First Initi<br>OR<br>Last Ini | ial = " t " and Birt<br>itial = " t " and Bi | hday = " 01/01<br>rthday = " 01/0 | /2001 "<br>1/2001 " |                       |                  |
|                                                                                                    | Searc      | h Results       | -                             |                                              |                                   |                     |                       |                  |
| Main                                                                                                    | 131        | ras Founa =     |                               |                                              |                                   |                     |                       |                  |
| Login                                                                                                    | 131        |                 |                               |                                              |                                   |                     |                       |                  |
| Logout<br>Select Application<br>Select IRMS                                                                     | Select     | First Name      | Middle<br>Name                | Last Name                                    | Birth Date                        | Grd First<br>Name   | Grd<br>Middle<br>Name | Grd Last<br>Name |
| Select Facility                                                                                                 | >          | TRISHA          |                               | Apple                                        | 01/01/2001                        |                     |                       |                  |
| Search/Add                                                                                                    | ->         | TALIYAH         |                               | Ashberry                                     | 01/01/2001                        |                     |                       |                  |
| Foolbox                                                                                                    | >          | TOVANNY         |                               | Ashlev                                       | 01/01/2001                        |                     |                       |                  |
| Settings                                                                                                    |            | TRIODITY        |                               | Astar                                        | 04/04/0004                        |                     |                       |                  |
| Personal                                                                                                    |            | TRISSITY        |                               |                                              | 01/01/2001                        |                     |                       |                  |
| Reminder Recall                                                                                                 |            | TREVOR          | L                             | Beauchamp                                    | 01/01/2001                        |                     |                       |                  |
| Help                                                                                                    | ->         | TRAVIS          | JAMES                         | Duncan                                       | 01/01/2001                        |                     |                       |                  |
| Version: 4.5.2.2                                                                                                | ->         | TATE            |                               | Grant                                        | 01/01/2001                        |                     |                       |                  |
| the second second second second second second second second second second second second second second second se |            | TEST            |                               | DECKV                                        | 01/01/2001                        |                     |                       |                  |

# Using Mass Immunization **Updating Demographics**

🤌 Pa

- The first area shows ٠ what the current address that CHIRP has on file. If this is correct, simply check the box and it will automatically populate the patient data.
- If the current address is • not correct, then complete the minimum of a street address and zip code. City and state will automatically populate with a zip code typed in.
- Other fields are • optional, but appreciated <sup>(C)</sup>.

| Edit View Fa       | vorites Tools Help                                |                                                          |                                         |                                           |                     |
|--------------------|---------------------------------------------------|----------------------------------------------------------|-----------------------------------------|-------------------------------------------|---------------------|
| 🕸 🌈 Patient        | Edit                                              |                                                          |                                         |                                           |                     |
| 2                  | Logged in: PENNY L<br>Patient Address Info        | EWIS (IRMS: 1)<br>rmation (Most re<br>o copy the addre   | ecent record in<br>ess information      | system)<br>from the most re               | Date: July 6, 2009  |
| 38-227-4439        | data entry box (<br>Street:<br>City:<br>Zip Code: | DNLY if it matche<br>123 ANY STR<br>INDIANAPOLI<br>46237 | es what is repo<br>EET NORTH<br>IS<br>F | rted on paper.<br>State:<br>Phone Number: | IN<br>(317)555-5789 |
| in                 | Patient Edit                                      |                                                          |                                         | _                                         |                     |
| gin                | First Name:                                       | THOMMY                                                   | ę                                       | SN:                                       |                     |
| gout<br>Roal Edito | Middle Name:                                      |                                                          | E                                       | lirth Date:                               | 01/01/2001          |
| tient              | Last Name:                                        | TEST                                                     | 9                                       | lex:                                      | select 🔻            |
| arch/Add           | Address                                           |                                                          | 100                                     |                                           |                     |
| olbox              | Street                                            |                                                          |                                         |                                           |                     |
| ttings             | Zip Code:                                         |                                                          | (                                       | City:                                     | INDIANAPOLIS        |
| p                  | State:                                            | IN +                                                     | F                                       | hone Number:                              | (317)               |
| ersion: 4522       | Guardian Info                                     |                                                          |                                         |                                           |                     |
| 600<br>STC         | Mother's Maiden<br>Name:<br>(Last Name Only)      |                                                          | (<br>F                                  | Juardian<br>Tirst Name:                   | CAMERON             |
|                    | Comments                                          |                                                          |                                         |                                           |                     |
|                    |                                                   |                                                          |                                         |                                           |                     |
|                    | Campaign                                          | select                                                   |                                         | •                                         |                     |
|                    | Tier                                              | select 🔻                                                 |                                         |                                           |                     |

# Using Mass Immunization Selecting a Campaign

- MIM is based on campaigns and a campaign is required for each patient.
- The campaign is a drop down box - select the appropriate campaign
- Tier is a term used by the CDC for Pandemic events. Select the appropriate tier for each individual.
- Tier is a required field.

| dit View Fa                                                                                                    | vorites Tools Help                           |                       |                            |                    |
|----------------------------------------------------------------------------------------------------|----------------------------------------------|-----------------------|----------------------------|--------------------|
|                                                                                                    | ronica rooia ricip                           |                       | ì                          |                    |
| Patient                                                                                                    | Edit                                         |                       |                            |                    |
|                                                                                                    | Loaged in: PENNY L                           | EWIS (IRMS: 1)        |                            | Date: July 6, 2009 |
| S-2                                                                                                    | Patient Address Info                         | rmation (Most recen   | record in system)          |                    |
| and the second second s | Check this box t                             | o copy the address in | formation from the most re | cent record to the |
|                                                                                                    | data entry box (                             | ONLY if it matches w  | nat is reported on paper.  |                    |
|                                                                                                    | Street:                                      | 123 ANY STREET        | NORTH                      |                    |
| 227-4439                                                                                                    | City:                                        | INDIANAPOLIS          | State:                     | IN                 |
|                                                                                                    | Zip Code:                                    | 46237                 | Phone Number:              | (317)555-5789      |
|                                                                                                    |                                              |                       |                            |                    |
|                                                                                                    | Patient Edit                                 |                       |                            |                    |
|                                                                                                    | First Name:                                  | THOMMY                | SSN:                       |                    |
| t<br>I Edite                                                                                                    | Middle Name:                                 |                       | Birth Date:                | 01/01/2001         |
| It                                                                                                    | Last Name:                                   | TEST                  | Sex:                       | select 🔻           |
| h/Add                                                                                                    | Address                                      |                       |                            |                    |
| DX<br>te                                                                                                    | Street:                                      |                       |                            |                    |
| gs                                                                                                    | Zip Code:                                    |                       | City:                      | INDIANAPOLIS       |
|                                                                                                    | State:                                       | IN 🔻                  | Phone Number:              | (317)              |
| ion: 4522                                                                                                    | Guardian Info                                |                       |                            |                    |
| <b>S</b><br>TC                                                                                                    | Mother's Maiden<br>Name:<br>(Last Name Only) |                       | Guardian<br>First Name:    | CAMERON            |
|                                                                                                    | Comments                                     |                       |                            |                    |
|                                                                                                    |                                              |                       |                            |                    |
|                                                                                                    | Campaign                                     | select                | •                          |                    |
|                                                                                                    |                                              |                       |                            |                    |

# Using Mass Immunization Adding a Vaccination

- This screen shot is for a School Immunization Clinic (Campaign) which allows MCV4 and Tdap to be administered.
- The lot numbers you pre-added to your personal settings are displayed.
- There is no method in MIM to determine the vaccine forecast or to verify if a vaccination was previously given.
- Click on the appropriate lot and click *save*.

| Campaign | SCHOOL IMMUNIZATION CLINIC |
|----------|----------------------------|
| Tier     | INELIGIBLE                 |

|     | Default Date:                  |                |                                                                                                    |  |  |  |
|-----|--------------------------------|----------------|----------------------------------------------------------------------------------------------------|--|--|--|
|     | 07/06/2009                     |                |                                                                                                    |  |  |  |
| 1   | Vaccine                        | Date           | Manufacturer / Lot ABBOT / 1234TESTL0T2 GREER / 5150789 SANOFI PASTEUR / 5150123 ABBOT / 9482734982734923 MICROBIAL DIS/OSAKA U / 238TESTL0T |  |  |  |
|     | Meningococcal Conjugate (MCV4) | 07/06/2009     |                                                                                                    |  |  |  |
|     | Tdap                           | 07/06/2009     |                                                                                                    |  |  |  |
|     | select                         | ▼ 07/06/2009   | 1                                                                                                    |  |  |  |
| Col | ntraindications Add            |                |                                                                                                    |  |  |  |
|     | Vaccine                        | Contraindicati | Contraindication                                                                                                    |  |  |  |
|     | select                         | •              | Click to select                                                                                                    |  |  |  |

#### Using Mass Immunization Finished

- Once you click *save* then you are returned to the search screen.
- If you need to add a new patient, search first and verify they are not in the system before clicking on *Add New Patient* at the bottom of the search screen.
- Required fields include: first and last name, DOB, street address and zip code.

| File Edit View Fa           | worites To                                                               | ols Heln                                       |        |                      |                 |           |        |          |  |  |
|-----------------------------|--------------------------------------------------------------------------|------------------------------------------------|--------|----------------------|-----------------|-----------|--------|----------|--|--|
| The Edit View Te            | NORICS IV                                                                | iois ricip                                     |        |                      |                 |           |        |          |  |  |
| 😪 🍄 🏉 Patient               | Search                                                                   |                                                |        |                      |                 |           |        |          |  |  |
|                             |                                                                          |                                                |        |                      |                 |           |        |          |  |  |
|                             | Logged                                                                   | in: PENNY L                                    |        | Date: July 6, 2009   |                 |           |        |          |  |  |
|                             | Patien                                                                   | Patient Search                                 |        |                      |                 |           |        |          |  |  |
| Al de                       | Search Criteria                                                          |                                                |        |                      |                 |           |        |          |  |  |
| 7                           | Patients found with: First Initial = " t " and Birthday = " 01/01/2001 " |                                                |        |                      |                 |           |        |          |  |  |
|                             |                                                                          |                                                | OR     | itial - " t " and Di | th day - " 01/0 | 4/2004 *  |        |          |  |  |
| 888-777-4439                |                                                                          | Last Initial = "t" and Birthday = "U1/U1/2001" |        |                      |                 |           |        |          |  |  |
| 000-227-4438                |                                                                          |                                                |        |                      |                 |           |        |          |  |  |
|                             | Searcl                                                                   | Search Results                                 |        |                      |                 |           |        |          |  |  |
| r Main                      | Recor                                                                    | rds Found =                                    |        |                      |                 |           |        |          |  |  |
| Home                        | 131                                                                      |                                                |        |                      |                 |           |        |          |  |  |
| Login                       |                                                                          | í linn í l                                     | 11050  | 1                    |                 | NEWS22 T  | Grd    | 125325   |  |  |
| Select Application          | Select                                                                   | First Name                                     | Middle | Last Name            | Birth Date      | Grd First | Middle | Grd Last |  |  |
| Select IRMS                 |                                                                          |                                                | Name   |                      |                 | Name      | Name   | Name     |  |  |
| Select Facility             | >                                                                        | TRISHA                                         |        | Apple                | 01/01/2001      |           |        |          |  |  |
| Search/Add                  | >                                                                        | TALIYAH                                        |        | Ashbarry             | 01/01/2001      |           |        |          |  |  |
| Toolbox                     |                                                                          | MARIA                                          |        | Ashberry             | 0 110 112001    |           |        |          |  |  |
| Reports                     | >                                                                        | TOVANNY                                        |        | Ashlev               | 01/01/2001      |           |        |          |  |  |
| Settings                    | >                                                                        | TRISSITY                                       |        | Astar                | 01/01/2001      |           |        |          |  |  |
| Personal<br>Reminder Recall | >                                                                        | TREVOR                                         | L      | Beauchamp            | 01/01/2001      |           |        |          |  |  |
| Help                        |                                                                          | TRAVIS                                         | IAMES  | Duncan               | 01/01/2001      |           |        |          |  |  |
|                             |                                                                          | TATE                                           | JAWEO  | Duncun               | 01/01/2001      |           |        |          |  |  |
| Varaian: 4522               | ->                                                                       | TATE                                           |        | Grant                | 01/01/2001      |           |        |          |  |  |
| Version, 4.5.2.2            |                                                                          |                                                |        |                      |                 |           |        |          |  |  |